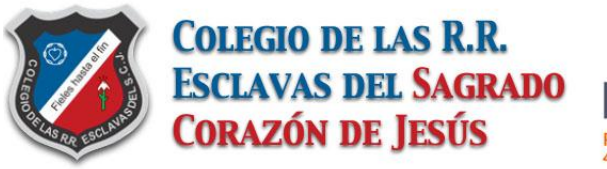

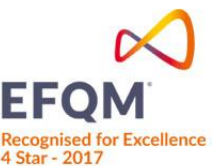

# INSTRUCTIVO PROCESO DE MATRÍCULA 2019

# **1. INGRESO A LA PLATAFORMA**

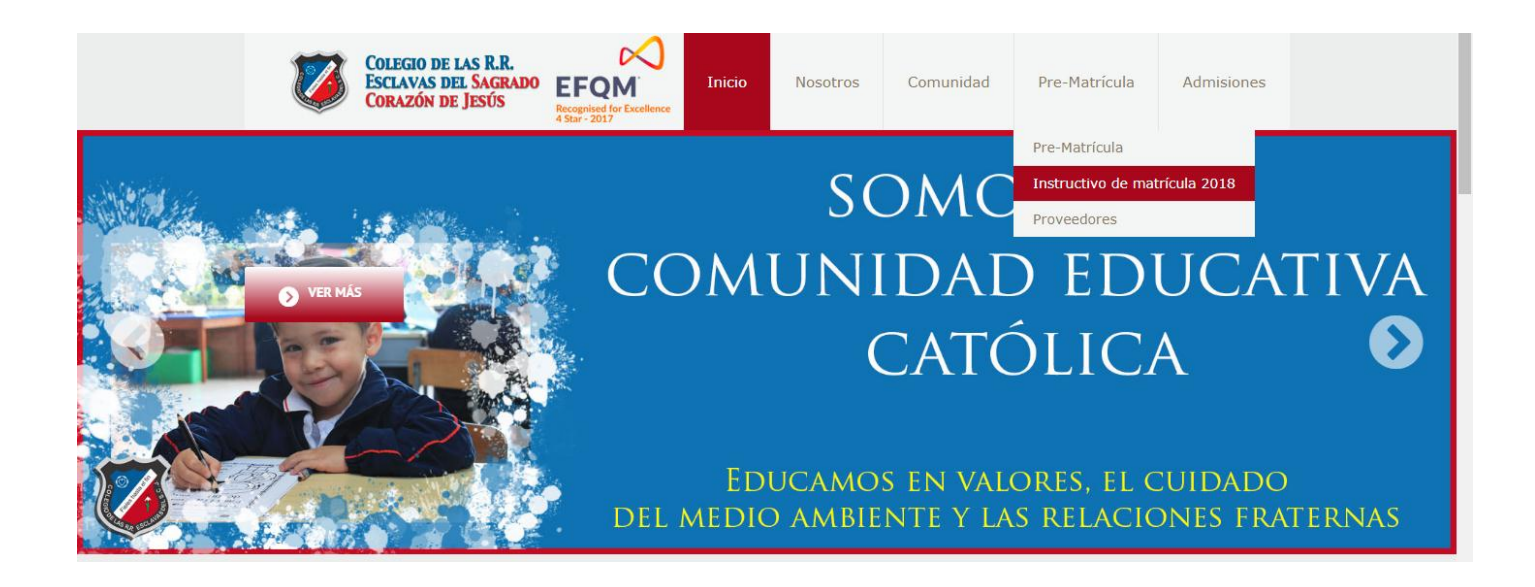

### Ingrese a la página del colegio:

www.colegioesclavas.edu.co

### y en la esquina superior derecha

diríjase a Prematricula + Instructivo de Matrícula 2019.

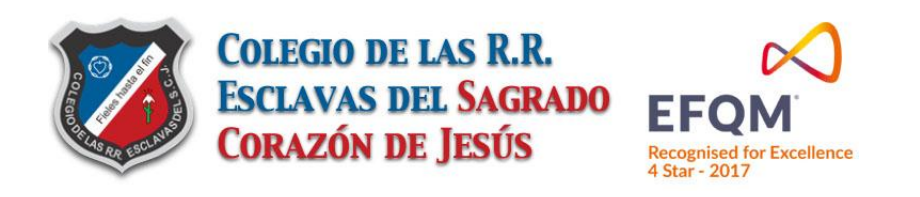

## 2. PÁGINA SISTEMAS C3

| MATRÍCULAS                                                                                          | CONTROL DE ACCESO                                                     |
|----------------------------------------------------------------------------------------------------|-----------------------------------------------------------------------|
| Apreciados Padres de Familia:                                                                       |                                                                       |
| Deseamos recordar que para completar                                                                | Usuario                                                               |
| el proceso de matrículas 2018,                                                                      |                                                                       |
| es necesario estar a <b>Paz y Salvo</b><br>con sus obligaciones económicas<br>del año lectivo 2017. | Este acceso es exclusivo cerrar para estudiantes y padres de familia. |
|                                                                                                    | Pase el puntero del mouse por cada una de las casillas.               |
|                                                                                                    | ver manual Diamante Académico                                         |

En esta sección usted debe ingresar su usuario y contraseña. Su usuario es el número de su cédula de ciudadanía (sin puntos ni espacios),

tenga en cuenta que solamente un acudiente puede ingresar con sus datos.

De click en Consultar.

Si es la primera vez que ingresa, su contraseña será enviada a su correo electrónico (Registrado cuando se creó el código del estudiante).

En caso de no tener correo electrónico registrado comunicarse con Tesoreria

(tesoreria@colegioesclavas.edu.co, 6718570 Ext. 104)

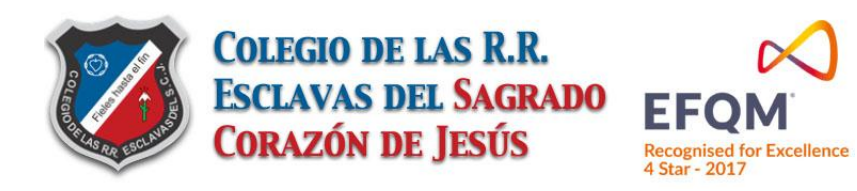

## **3. SELECCIÓN DE USUARIO A CONSULTAR**

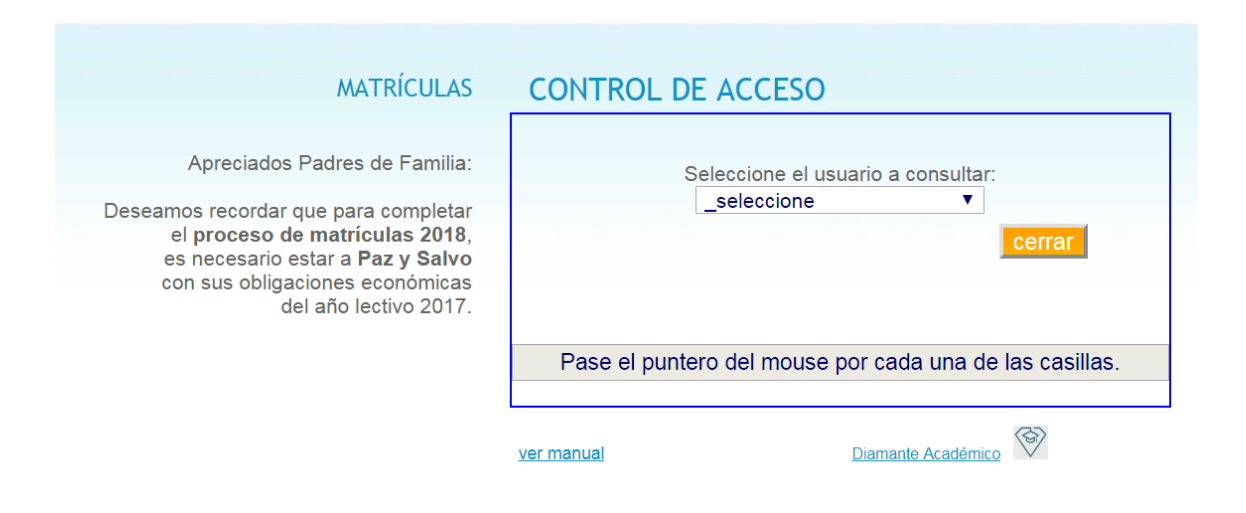

Seleccione el tipo de usuario a consultar, en este caso es el nombre del estudiante que se va a matricular.

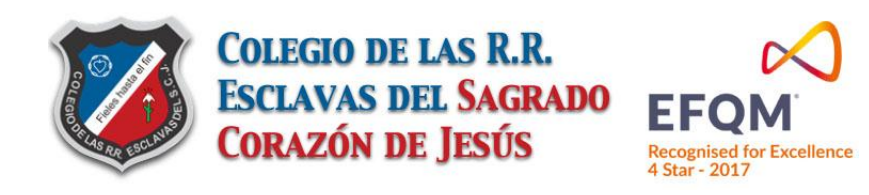

# 4. MENÚ PRINCIPAL

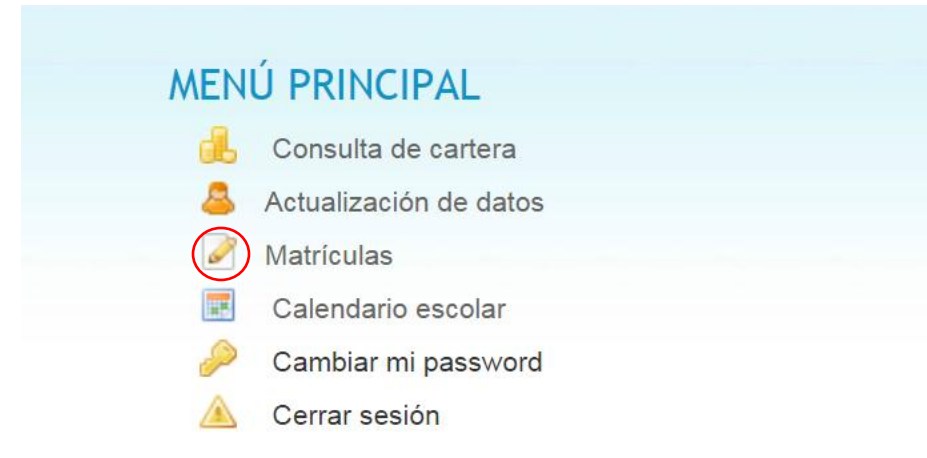

Ingrese al Item Matrículas para comenzar el proceso, de click sobre el ícono del lápiz.

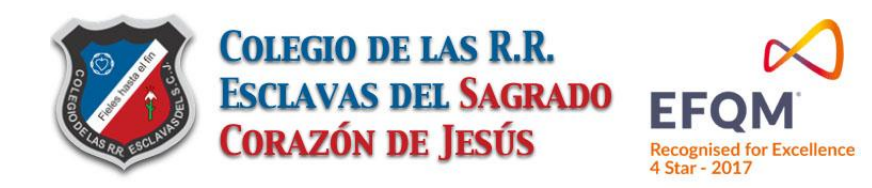

# **5. INFORMACIÓN DEL ESTUDIANTE**

| 73                                         | COLEGIO DE LAS R.<br>HOJA DE ACTUALIZACIÓ<br>PROCESO DE MATRIC                     | R.R ESCLAVAS DEL S. C. DE JESÚS<br>ÓN DE DATOS - UPDATE DATA SHEET<br>CULAS - REGISTRATION PROCESS |
|--------------------------------------------|------------------------------------------------------------------------------------|----------------------------------------------------------------------------------------------------|
| CONTERNAL OF                               | 22-Sep-2017 Grado / Grade:                                                         | e: Primero 2018 Código / Student Code: 38026                                                       |
|                                            | Estudiante: MARIANA AN                                                             | NDREA AMADOR MONJE                                                                                 |
| INFORMAC                                   | ION DEL ESTUDIANTE / STUDENT'S INFORMATION                                         | DATOS FAMILIARES / FAMILY INFORMATION                                                              |
| Apellidos<br>Last Name                     | AMADOR MONJE                                                                       | Dirección / Home Address Datos lugar de CR 48 174B-67 IN 3 AP 208                                  |
| Nombres<br>Name                            | MARIANA ANDREA                                                                     | esidencia Barrio o sector / Area<br>en la mañana INUEVA ZELANDIA                                   |
| Fecha de<br>nacimiento<br>Date of birth    | 19 Ene 2012 5.8 años Género Niño / Child<br>Gender Niña / Girl                     | morning Teléfono / Home phone 444474                                                               |
| Lugar de nacimien                          | to / Birthplace                                                                    | Municipio / City                                                                                   |
| D.C BOGOTA                                 |                                                                                    |                                                                                                    |
| Documento<br>de identidad / ID             | Tipo / ID Type         Número / ID Number           Reg.Civil ▼         1188216773 |                                                                                                    |
| ugar de expedició                          | ón / Place of issue                                                                | Dirección / Home Address Datos lugar de Ifff                                                       |
| Nacionalidad<br>Nationality                | COLOMBIANA                                                                         | en la tarde Barrio o sector / Area<br>Artes residence<br>affernoon                                 |
| Colegio anterior<br>Previous School        | ww                                                                                 |                                                                                                    |
| e-mail del<br>estudiante<br>Student e-mail | g                                                                                  |                                                                                                    |
| Más datos<br>del estudiante<br>Other       | Celular / Cell Phone Grupo sanguíneo<br>1111 / Blood Type _                        | Localidad suba                                                                                     |
| student data                               | Hermanos en este plantel: 0 🔻                                                      | counter.                                                                                           |
| Entidades de<br>salud del<br>estudiante    | EPS _selecione                                                                     | Tipo de vivienda: _seleccione ▼                                                                    |
| Student Health<br>Entities                 | Prepaid Medicine                                                                   |                                                                                                    |
|                                            |                                                                                    | grabar                                                                                             |

Proporcione los datos básicos del estudiante.

Recuerde que todos los campos

deben ser llenados.

Al terminar de click en Grabar.

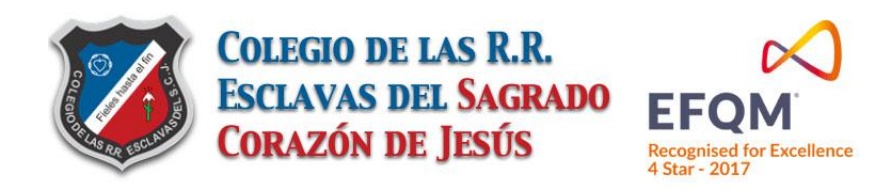

# 6. INFORMACIÓN DE LOS PADRES

| 7                                                  | HOJA DE ACTUALIZACIÓ<br>PROCESO DE MATRÍC                                                          | N DE DATOS -<br>ULAS - REGIS                    | UPDATE DATA SHEET<br>STRATION PROCESS                                                          |
|----------------------------------------------------|----------------------------------------------------------------------------------------------------|-------------------------------------------------|------------------------------------------------------------------------------------------------|
|                                                    | 22-Sep-2017 Grado / Grade:                                                                         | Primero 2018                                    | Código / Student Code: 38026                                                                   |
| INFORM                                             | ACION DEL PADRE / FATHER'S INFORMATION                                                             | INFORMAC                                        | CION DE LA MADRE / MOTHER'S INFORMATION                                                        |
| c                                                  | padre fallecido in datos del padre<br>leceased father no data father                               | ma<br>dece                                      | adre fallecida in datos de la madre eased mother no data mother                                |
| 1er Apellido<br>First Last<br>Name                 | AMADOR                                                                                             | 1er Apellido<br>First Last Name                 | MONJE                                                                                          |
| 2do Apellido<br>Second Last<br>Name                | ROJAS                                                                                              | 2do Apellido<br>Second Last Name                | SALAZAR                                                                                        |
| 1er Nombre<br>First Name                           | MICHAEL                                                                                            | 1er Nombre<br>First Name                        | MARIA                                                                                          |
| 2do Nombre<br>Middle Name                          | ANDRES                                                                                             | 2do Nombre<br>Middle Name                       | FERNANDA                                                                                       |
| Documento de<br>identidad / ID                     | Tipo / ID Type Número / ID Number<br>C.C. <b>V</b> 80791206                                        | Documento de<br>identidad / ID                  | Tipo / ID Type Número / ID Number<br>C.C.                                                      |
| Lugar de expedi                                    | ción / Place of issue                                                                              | Lugar de expedición                             | / Place of issue                                                                               |
| D.C BOGOTA                                         |                                                                                                    | D.C BOGOTA                                      | <b>Y</b>                                                                                       |
| Profesión /<br>Occupation                          | INGENIERO MECATRONICA                                                                              | Profesión /<br>Occupation                       | ABOGADA                                                                                        |
| Empresa /<br>Company                               | MAQUIN DE COLOMBIA                                                                                 | Empresa /<br>Company                            | RAMA JUDICIAL                                                                                  |
| Cargo / Position                                   | DIRECTOR OPERATIVO                                                                                 | Cargo / Position                                |                                                                                                |
| Dirección de la<br>empresa<br>Company's<br>address | CR 48 174B-67 IN 3 AP 208                                                                          | Dirección de la<br>empresa<br>Company's address | CR 48 174B-67 IN 3 AP 208                                                                      |
| Ciudad / City                                      |                                                                                                    | Ciudad / City                                   |                                                                                                |
| Teléfonos<br>Phone Number                          | Fijo oficina<br>Office Phone Celular / Mobile Phone<br>2506688 3107963511                          | TeléfonosTeléfonos<br>Phone Number              | Fijo oficina<br>Office Phone Celular / Mobile Phone<br>3124312846                              |
| e-mail<br>Email Father                             | michandres@hotmail.com                                                                             | e-mail<br>Email Mother                          | mafe.ms20@gmail.com                                                                            |
| El padre es                                        | el El padre es responsable tributario El padre NO recibirá correspondencia del colegio via e-mail. | La madre es el acudiente                        | La madre es responsable tributario La madre NO recibirá correspondencia del colegio via e-mail |

Proporcione los datos básicos de los padres. Recuerde que todos los campos deben ser llenados. En caso de Madre o Padre fallecido o sin datos active sólo una de las dos casillas Correspondientes. Al terminar de click en Grabar.

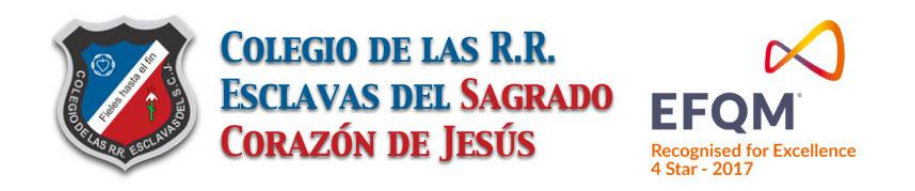

## **7. REFERENCIAS FAMILIARES**

|                                                                                    | REFERENCIA FAMILIAR        | 1 (Opcional)           |   | 4 | Ayuda<br>Para obtener ayuda                |    |
|------------------------------------------------------------------------------------|----------------------------|------------------------|---|---|--------------------------------------------|----|
| 1er Apellido<br>Last Name                                                          |                            |                        |   |   | del mouse por cada una<br>de las casillas. |    |
| 2do Apellido<br>Second Last<br>Name                                                |                            |                        | ] |   |                                            |    |
| 1er Nombre<br>First Name                                                           |                            |                        |   |   |                                            |    |
| 2do Nombre<br>Middle Name                                                          |                            |                        |   |   |                                            |    |
| Documento<br>identidad / ID                                                        | Tipo / ID Type Número / II | ) Number               |   |   |                                            |    |
| Lugar de expedició                                                                 | in / Place of issue        | •                      |   |   |                                            |    |
| Dirección                                                                          |                            |                        | 0 |   |                                            |    |
| Address                                                                            |                            |                        |   |   |                                            |    |
| Ciudad / City                                                                      |                            |                        |   |   |                                            |    |
| Ciudad / City<br>Teléfonos<br>Phone Number                                         | Fijo / Home Phone          | Celular / Mobile Phone |   |   | ^                                          | 8  |
| Ciudad / City<br>Teléfonos<br>Phone Number<br>e-mail                               | Fijo / Home Phone          | Celular / Mobile Phone |   |   |                                            | \$ |
| Ciudad / City<br>Teléfonos<br>Phone Number<br>e-mail<br>Parentesco<br>Relationship | Fijo / Home Phone          | Celular / Mobile Phone |   |   |                                            | 2  |

Proporcione los datos básicos de las referencias familiares. Recuerde que todos los campos deben ser llenados. Para llenar los datos Oprima el boton NUEVO A continuación de click en GRABAR Y para finalizar de click en CONTINUAR

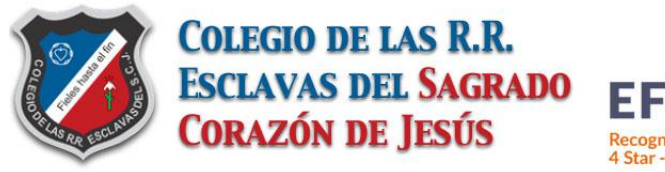

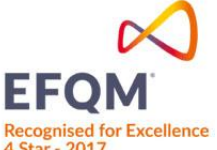

## **DOCUMENTOS DE MATRÍCULA 2019**

#### Estimados Padres de Familia:

#### Reciban un cordial saludo

Para la formalización de la matrícula para el año 2019, en el colegio, (Secretaria) por favor tengan en cuenta las siguientes recomendaciones:

- Imprima y firme el Contrato de Cooperación Educativa, y verifique que tenga los datos correctos. Click <u>aquí</u>.
- Imprima y firme el PAGARE en blanco a favor del Colegio y la Carta de Instrucciones, sin completar los demás datos. No es necesario autenticarlo ante Notaría. Debe tener firmas y huellas de AMBOS PADRES DE FAMILIA. Adjunte copia ampliada del documento de identificación al 150%, certificación laboral expedida no mayor a 30 días, en caso de las personas independientes, certificado de ingresos emitido por contador y copia de su Tarjeta Profesional. Click <u>aquí</u>.
- Imprima y firme la HOJA DE MATRICULA. Deben firmar los padres y/o acudientes y el estudiante. Click aquí.

#### **INICIO DE CLASES:**

22 de enero de 2019 para nuevos. 23 de enero de 2019: ingreso de todos los estudiantes antiguos. **Horario Escolar:** 7:15 a.m. a 3:15 p.m.

Por favor revise esta circular de la documentación para matrícula. Click aquí.

Informacion adicional de proveedores

- Circular ASOPADRES: click aquí.
- Seguro estudiantil: click aquí.
- Restaurante DC: click aquí.
- BARUC Uniformes: click aquí.
- Confecciones Her-San CHAQUETAS: click aquí.
- Refrigerios Karen's: click aquí.
- Transportes Everestour: click aquí.

Por favor tenga en cuenta que el trámite de entrega de documentos en el colegio le puede tomar de 15 a 20 minutos.

#### Gracias por su participación en este proceso.

### Adjunte a los documentos, una fotocopia del pago de matrícula realizado en el Banco Caja Social (no se aceptan originales) o una impresión del pago realizado por PSE.

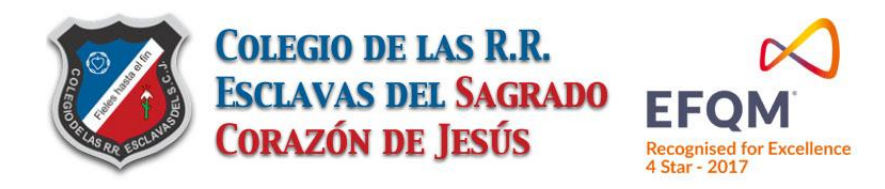

## CONTRATO DE COOPERACIÓN EDUCATIVA

### Lea con detenimiento el Contrato de Cooperación educativa. Adjúntelo firmado con los demás documentos.

#### CONTRATO DE COOPERACIÓN EDUCATIVA

#### GRADO Primero - 2019

En cumplimiento de los artículos 26,27,67,69 y 70 de la Constitución Nacional, y para asegurar el derecho a la educación del estudiante **JULIAN DAVID RICO QUINTERO**, los suscritos **RICO CARMONA EDISON ANDRES** Y **QUINTERO BARBON LEIDY JULIANA** con C.C. No. **1.020.543.019** y C.C. No. **1.020.734.809** en su condición de PADRE – MADRE Y/O ACUDIENTE del estudiante -beneficiario del servicio contratado y la Hna. Libia Duque Vergara, Superiora de la Comunidad del Colegio, por medio del presente celebramos EL CONTRATO DE COOPERACIÓN EDUCATIVA, que se regirá por las siguientes cláusulas:

**PRIMERA: DEFINICIÓN DEL CONTRATO**. El presente contrato de cooperación educativa obedece a las disposiciones constitucionales en las cuales se establece una responsabilidad compartida en la educación, en donde concurren obligaciones de los padres de familia, educadores, familia y los educandos – pues, la educación es un derecho-deber-, tendientes a hacer efectiva la prestación del servicio público educativo en función social, por parte de los colegios privados, de manera que el incumplimiento de cualquiera de las obligaciones adquiridas por los contratantes, hace imposible la consecución del fin común. Por tanto, las obligaciones que se adquieren en el presente contrato, son correlativas y esenciales para el fin común.

SEGUNDA: OBJETO. El objeto del presente contrato es el de conseguir la recíproca complementariedad de esfuerzos entre los padres o acudientes del estudiante-beneficiario y el Colegio, para obtener un rendimiento académico satisfactorio del programa curricular correspondiente al GRADO **Primero aprobado** por el Ministerio de Educación Nacional, en orden a conseguir una educación integral.

TERCERA: OBLIGACIONES ESENCIALES DEL CONTRATO. Por ser este contrato de cooperación educativa tendiente al cumplimiento del fin común consistente en la educación del estudiante -beneficiario, son obligaciones de la esencia del contrato, sin cuyo cumplimiento continuado se considera interrumpido, las siguientes:

1. Por parte del estudiante -beneficiario: asistir al Colegio y cumplir las pautas de promoción académicas y el Manual de Convivencia y/o Reglamento Escolar. El incumplimiento de esta obligación es imputable a los padres;

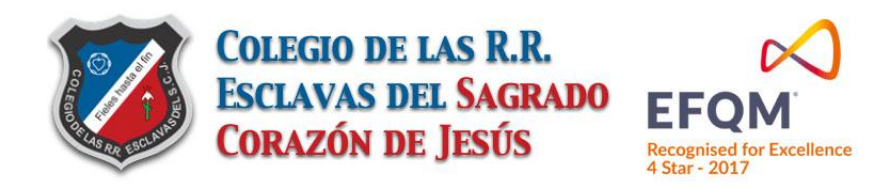

## PAGARÉ ÚNICO

### Lea con detenimiento el Pagaré único. Sólo Fírmelo, no llene los espacios en blanco. Adjúntelo con los demás documentos.

PAGARÉ ÚNICO CON ESPACIOS EN BLANCO

\_\_ PAGARE No.\_

Favor no diligenciar los espacios en blanco, solamente firmar.

Ciudad y fecha

Valor: en letras\_\_\_\_\_ Estudiante JULIAN DAVID RICO QUINTERO Grado Primero

Nosotros RICO CARMONA EDISON ANDRES y/o QUINTERO BARBON LEIDY JULIANA mayores de edad, identificados como aparece al pie de nuestras firmas, expresamente declaramos: PRIMERO: que nos obligamos a pagar autónoma, solidaria e incondicionalmente, a favor del INSTITUTO DE RELIGIOSAS ESCLAVAS DEL S. C. DE JESÚS/COLEGIO DE LAS R.R. ESCLAVAS DEL S. C. DE JESÚS, o a quien represente sus derechos, en la ciudad y en sus dependencias o donde se indique la suma de \_\_\_\_\_\_\_\_) moneda corriente. SEGUNDO: La suma

estipulada anteriormente se pagará en diez (10) cuotas fijas mensuales anticipadas de \_\_\_\_\_\_\_(\$ \_\_\_\_\_\_) cada una. TERCERO: La primera cuota se cancelará dentro de los diez (10) primeros días del mes de febrero de 201\_\_\_\_y las restantes en los meses subsiguientes en las mismas condiciones.

CUARTO: En el evento en que dejáramos de pagar a tiempo, el TENEDOR podrá declarar insubsistente el plazo de esta obligación y pedir de inmediato su pago total, como también las obligaciones accesorias a que haya lugar sin necesidad de requerimiento judicial. Expresamente declaramos excusado el PROTESTO del presente PAGARE, su presentación para el pago y el aviso de rechazo. Autorizamos al Tenedor para dar por terminado el plazo de la obligación y cobrarla judicial o extrajudicialmente, en el evento en que el deudor o cualquiera de los deudores fuera embargado de bienes o fuera sometido a concordato o liquidación obligatoria. QUINTO: El INSTITUTO DE RELIGIOSAS ESCLAVAS DEL S.C. DE JESÚS / COLEGIO DE LAS R.R. ESCLAVAS DEL S.C. DE JESÚS podrá declarar vencido el plazo estipulado y exigir inmediatamente el pago total de la obligación adquirida en el contrato de matrícula, (año lectivo contratado), más los intereses y demás costos en el siguiente caso por mora en el pago de las obligaciones mensuales debidamente

Þ

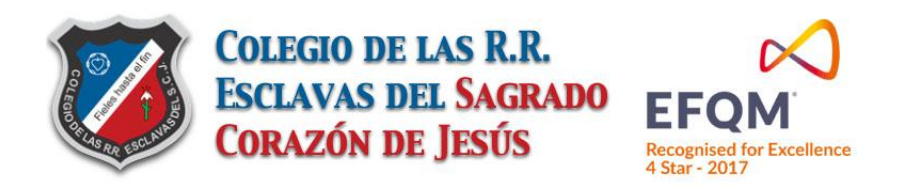

## HOJA DE MATRÍCULA

### Lea con detenimiento la hoja de matrícula Llénela y adjúntela firmada con los demás documentos.

| HOJA D                                              | E MATRICUL           | A                  |                   |
|-----------------------------------------------------|----------------------|--------------------|-------------------|
|                                                     | MA                   | TRICULA No         | FOLIO No          |
| BOGOTA D.C. DIA MES                                 | AÑO                  | MATRICULADO EN E   | L GRADO: Primero  |
| ESTUDIANTE NUEVO(A): SI COLEGIO DE PROCED           | ENCIA <b>PEPINTO</b> |                    |                   |
| PRIMER Y SEGUNDO APELLIDO: RICO QUINTERO            |                      |                    |                   |
| NOMBRE COMPLETO: JULIAN DAVID                       |                      |                    |                   |
| DOCUMENTO DE IDENTIDAD Reg.Civil 1.031.656.062      |                      |                    |                   |
| LUGAR Y FECHA DE NACIMIENTO: Norte de Santander - C | UCUTA 10 Mag         | 2012               |                   |
| DIRECCION DE LA RESIDENCIA: CL 175 20A-65 AP 409 IN | 3                    |                    |                   |
| TELEFONO: 1111111111111                             |                      |                    |                   |
| NOMBRE DEL PADRE: RICO CARMONA EDISON ANDRES        |                      |                    |                   |
| IDENTIFICACION: 1.020.543.019                       |                      |                    |                   |
| OCUPACION: ADMINISTRADOR DE EMPRESAS                | EMPRESA: CHU         | JBB SEGUROS        |                   |
| CORREO ELECTRONICO: edisonrc8@gmail.com             | TELEFONO: 44         | 4444               |                   |
| NOMBRE DEL MADRE: QUINTERO BARBON LEIDY JULIAN      | JA                   |                    |                   |
| IDENTIFICACION: 1.020.734.809                       |                      |                    |                   |
| OCUPACION: ADMINISTRADORA DE EMPRESAS               | EMPRESA: MIN         | ISTERIO DE SALUD Y | PROTECCION SOCIAL |

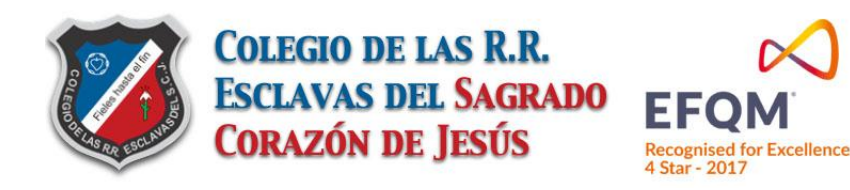

# CÓMO REALIZAR SU PAGO

Para poder realizar el pago de la matrícula para el año académico 2019 por favor tenga en cuenta los siguientes medios de pago y algunas recomendaciones:

 A través del Banco CAJA SOCIAL diligencie el comprobante de RECAUDO, cuenta de ahorros No. 24500625284 ó Convenio No. 15040 indicando en REFERENCIA No.1 el código del estudiante (5/6 dígitos) arriba mencionado. Los pagos que no quedan correctamente diligenciados no son tomados por el sistema, y aparecen como inexistentes. Este código de pagos va a ser el mismo durante todo el tiempo que permanezca en el colegio, en caso de no tenerlo presente por favor comuníquese con Tesorería.

En el siguiente link puede encontrar las oficinas más cercanas al colegio para sus pagos en oficinas: <u>https://www.bancocajasocial.com/centros-de-atencion?tipo=10&lugar=53538</u>

 A través de Internet por la página web <u>www.colegioesclavas.edu.co</u> en el botón PAGOS EN LINEA, indique el código del estudiante con las letras ESC ej. ESC38001. En este link aparece el estado de cartera en el que se muestra lo pendiente por pagar. Luego de seleccionar el mes y/o concepto a pagar, seleccione el link de asistente de pagos en línea y el botón de PSE.

Por favor para la matricula debe traer una fotocopia del pago realizado el cual se anexará al contrato de cooperación educativa, no se aceptan originales. Cualquier inquietud con referencia a los pagos se pueden comunicar con Tesorería del Colegio 6718570 Ext.104 en los horarios de atención de L-V de 9:00-11:00 am. Correo: tesorería@colegioesclavas.edu.co

El pago de pensiones recuerde que se realiza por DIEZ MENSUALIDADES de febrero a noviembre. Si cancela las pensiones después del día 10 de cada mes se cobrará un recargo de \$10.000. El colegio no expide talonarios ni facturas, recuerde hacer sus pagos cada mes.

A través de los dos medios mencionados puede realizar los pagos de matrícula y pensión del colegio, únicamente. Los pagos de transporte, servicio de comedor y refrigerios son directamente con cada proveedor. No está habilitada la opción de transferencia entre cuentas, ni pagos en el colegio, ni cheques ni pagos con tarjetas de crédito, únicamente las opciones anteriores señaladas.

En caso que en el colegio estudien hermanos, por favor realice el pago por separado de la pensión por cada estudiante. Es aconsejable llevar una carpeta de todos los pagos realizados por cada estudiante o un archivo digital de los mismos.